1. Begin by logging into your CIS and going to your Student Homepage. Then click the "Degree Audit".

| J HEF | PROD                         |                           | Student Homepage <b>v</b><br>Campus Solutions |                                                                                               | â 🚨 E         |
|-------|------------------------------|---------------------------|-----------------------------------------------|-----------------------------------------------------------------------------------------------|---------------|
|       |                              | Student Personal Messages | UMail<br>UMail                                | Canvas Login                                                                                  |               |
| •     | Student Mess No mes Previous | sage Center               | Tasks<br>No current tasks                     | Spring 2021<br>Class Schedule<br>Fall 2020<br>Class Schedule<br>Summer 2020<br>Class Schedule | Registration  |
|       | Degree Audit                 | A+<br>Academic Records    | Graduation                                    | Tuition and Loans                                                                             | Financial Aid |

2. Proceed by clicking the "Run Audit" button.

| IE<br>NIVER<br>DF UTAI                  | SITY<br>H®        |                                                 |                        |                                         |               |               |                |              |        |
|-----------------------------------------|-------------------|-------------------------------------------------|------------------------|-----------------------------------------|---------------|---------------|----------------|--------------|--------|
| Complet<br>These are the a<br>Run Audit | ed Audit Requests | t for this student's record. Hitting the 'Run . | Audit' button will run | a new audit report. Deleting audits rem | noves then    | n from this I | list.          | select all/s | Delete |
| ID                                      | Program           | Description                                     | Catalog Year           | - Created                               | Audit<br>Type | Format        | Course<br>Type | View         | Delete |
| k                                       |                   |                                                 |                        |                                         |               |               |                |              |        |
| No complete                             | ed audits found   |                                                 |                        |                                         |               |               |                |              |        |
|                                         |                   |                                                 |                        |                                         |               |               |                |              |        |

3. Your declared program(s) will appear, and you can run a degree audit by clicking the "Run Declared Programs" button.

| Audits - Plans Roadmaps -                          |              |
|----------------------------------------------------|--------------|
| Request an Audit                                   |              |
| ✓ Run Declared Programs:                           |              |
| Degree Program                                     | Catalog Year |
| THEABFAMUSICTHE                                    | Fall 2018    |
| h l                                                |              |
| Not Declared? Exploring? Run a What-if Audit:      |              |
|                                                    |              |
| Advanced Settings Click to view evailable options. |              |
| Run Declared Programs Cancel                       |              |

4. What-If audits allow you to explore potential degrees. Click on the "Not Declared?" button. Fill in the information for the degree you are exploring. Run your What-If Degree audit by clicking the "Run Selected What-If Audit" button.

| Req | uest | an | Au | dit |
|-----|------|----|----|-----|
|-----|------|----|----|-----|

| • Run Declared Programs:  |                         |                             |   |
|---------------------------|-------------------------|-----------------------------|---|
| Not Declared? Exploring?  | Run a What-if Audit:    |                             |   |
| Choosing a degree program | here will not change yo | ur declared degree program. | 1 |
|                           |                         |                             |   |
| College:                  | - ~                     |                             |   |
| Major:                    | - ~                     |                             |   |
| Degree:                   | - •                     |                             |   |
| Program:                  | - •                     |                             |   |
| Catalog Year:             | - •                     |                             |   |
|                           |                         |                             |   |

Advanced Settings Click to view available options.

Run Selected What if Audit Cancel

5. It will take a few seconds for the degree audit to load. Once it is complete, it will appear on your screen like the image below. To access your degree audit, click the "View Audit" button.

| Audits - | Plans | Roadmaps                    | •              |                                          |                         |                                          |                      |                |         |              |                      | ¢- |
|----------|-------|-----------------------------|----------------|------------------------------------------|-------------------------|------------------------------------------|----------------------|----------------|---------|--------------|----------------------|----|
|          |       | Complete<br>These are the a | ed Audit Reque | sts<br>e past for this student's record. | Hitting the 'Run Audit' | button will run a new audit report. Dele | eting audits removes | them from this | s list. |              |                      |    |
|          |       | Run Audit                   |                |                                          |                         | <b>h</b>                                 |                      |                |         | select all/s | Delete<br>elect none |    |
|          |       | ID                          | Program        | Description                              | Catalog Year            | - Created                                | A                    | dit            | Course  | View         | Delete               |    |
|          |       | 554609                      | MJ-THEA        | Theatre                                  | Fall 2018               | 11/11/2020 4:32 PM                       |                      | HTML           | 112     | View Audit   |                      |    |

6. Refer to the key for help understanding your audit. Green is completed, Blue is in progress, and Red is unfulfilled. Your bachelor's degree is your chosen field of study or the college you belong to. An emphasis is a specialty within a major. <u>Not</u> everyone has an emphasis. You can click on any part of the graph for a more in-depth look at that section.

| udits - Plans Roadmaps -    |                        |                                                              |                      |                  |                                     |
|-----------------------------|------------------------|--------------------------------------------------------------|----------------------|------------------|-------------------------------------|
|                             |                        | Theatre                                                      | r                    |                  | Request Audit                       |
| Prepared On                 | 11/11/2020 04:32 PM    | Program Code                                                 | MJ-THEA              | Catalog Year     | Fall 2018                           |
| Student ID                  | 01001000               | Graduation Date                                              | UNKNOWN              | Job ID           | 2020-00-000-0007                    |
| Audit Results               | Course History Markers |                                                              |                      |                  |                                     |
| Audit<br>You are here: # Au | dit                    | Categories                                                   |                      | Click on any are | ea of the graph for further detail. |
|                             | 4.0                    | Cumulative GPA<br>General Edu<br>Bachelor Degree<br>Emphasis |                      |                  |                                     |
| Hours                       | <br>GPA                | 0 10 20                                                      | 30 40 50 60<br>Hours | 70 80 90 0.0     | 2.0 4.0                             |
|                             | Complete               | In Progress                                                  | Unfulfilled          | Planned          |                                     |

7. As you scroll down, you will see more information about your general education and bachelor's degree requirements, including your minimum GPA and the number of credit hours earned, still needed, and in-progress.

GENERAL EDUCATION AND BACHELOR'S DEGREE REQUIREMENTS

| ✓ 🗹 | EARNE              | UM U OF U GPA REQUIRE                                       | MENT                                         | 3.838 GPA |  |
|-----|--------------------|-------------------------------------------------------------|----------------------------------------------|-----------|--|
| ~ 🗙 |                    | HOUR REQUIREMENT                                            | S REQUIRED                                   |           |  |
|     | *** In p           | progress hours are not incl                                 | uded in total "EARNED"                       |           |  |
|     | *** "NE<br>in prog | EEDS" is based on success<br>gress hours                    | ful completion of all                        |           |  |
|     | *** Tot<br>credit  | als may not accurately refl<br>if the courses are currently | ect removal of duplicate<br>r in progress or |           |  |
|     | the du             | plication involves a course                                 | completed at another                         |           |  |
|     | institu            | tion                                                        |                                              |           |  |
|     | EARNE              | D: 80.00 HOURS                                              |                                              |           |  |
|     | IN PRO             | G: 25.00 HOURS                                              |                                              |           |  |
|     | NEED               | S: 17.00 HOURS                                              |                                              |           |  |
|     |                    | U OF U COURSE CREDIT HOURS<br>THE 122 TOTAL HOURS REQUIRE   | THAT WERE COUNTED TOWARDS                    |           |  |
|     |                    | 77.00 HOURS EARNED                                          |                                              |           |  |
|     |                    | IP>                                                         | 25.00 HOURS                                  |           |  |
|     |                    | TRANSFER COURSE CREDIT HO<br>THE 122 TOTAL HOURS REQUIRE    | URS COUNTED TOWARDS<br>ED.                   |           |  |
|     |                    | 3.00 HOURS EARNED                                           |                                              |           |  |

8. When you scroll down, you can view "General Education Requirements" or "University Bachelor Degree Requirements". Here, the audit will list how many of each course you need to take to fulfill the requirement.

| G | GENERAL                        | EDUCATION REQU                                                                                                    | IREMENTS                                      |                   |                                                                            |  |
|---|--------------------------------|----------------------------------------------------------------------------------------------------|-----------------------------------------------|-------------------|----------------------------------------------------------------------------|--|
| A | MERICA                         | N INSTITUTIONS (A                                                                                                    | .1)                                           |                   |                                                                            |  |
|   | CC                             | MPLETED REQUIREMENT                                                                                                    | r                                             |                   |                                                                            |  |
|   | SL                             | 19 HIST 1700 AI                                                                                                    | 3.0                                           | B+                | American Civilization                                                      |  |
| w | WRITING                        | REQUIREMENT (WF                                                                                                    | 32)                                           |                   |                                                                            |  |
|   | CC                             | MPLETED REQUIREMENT                                                                                                    | г                                             |                   |                                                                            |  |
|   | 00                             | 10 WPTG 2010 WP2                                                                                                    | 3.0                                           | Δ.                | Intermediate Writing                                                       |  |
| Q | QUANTIT                        | ATIVE REASONING I                                                                                                    | REQUIREMENT                                   | (QA)              | intermediate writing                                                       |  |
| Q |                                | ATIVE REASONING I                                                                                                    | REQUIREMENT<br>MENT                           | (QA)              | Intro Quant Bassoning                                                      |  |
| Q | QUANTIT<br>QUANTIT<br>QA<br>SL | ATIVE REASONING I<br>- COMPLETED REQUIRE                                                                                    | REQUIREMENT<br>MENT<br>3.0                    | (QA)<br>B+        | Intro Quant Reasoning                                                      |  |
|   |                                | ATIVE REASONING I<br>- COMPLETED REQUIRE<br>19 MATH 1030 QA<br>CTUAL EXPLORATION<br>TE 2 COURSES IN E                       | MENT<br>3.0<br>N REQUIREME<br>ACH AREA        | (QA)<br>B+        | Intro Quant Reasoning                                                      |  |
|   |                                | ATIVE REASONING F<br>- COMPLETED REQUIRE<br>119 MATH 1030 QA<br>CTUAL EXPLORATION<br>TE 2 COURSES IN E<br>TIES IE AREA (HF) | MENT<br>3.0<br>N REQUIREME<br>ACH AREA        | (QA)<br>B+        | Intro Quant Reasoning                                                      |  |
|   |                                | ATIVE REASONING F<br>- COMPLETED REQUIRE<br>119 MATH 1030 QA<br>CTUAL EXPLORATION<br>TES IE AREA (HF)<br>21 GNDR 3690 DHBF  | MENT<br>3.0<br>N REQUIREME<br>ACH AREA<br>3.0 | (QA)<br>B+<br>ENT | Intro Quant Reasoning<br>Gender & Contemp Issues<br>>>MATCHED AS: UGS 3690 |  |

- When a requirement is complete, a green check mark will appear, along with the class name and final grade you received.
- When a requirement is in progress (IP), a blue box with dots will appear, listing the current course.
- When a requirement is not complete, a red X and a list of suggested courses to fulfill the credit will appear. See image below for reference.
- UNIVERSITY BACHELOR DEGREE REQUIREMENTS
- ✓ ☑ COMMUNICATION/UPPER DIVISION WRITING REQUIREMENT (CW) COURSE MUST BE COMPLETED WITH A GRADE OF C- OR BETTER

This requirement may be fulfilled by taking an approved upper-division writing/communication intensive course identified by the student's major department. See the Undergraduate Studies Bulletin for the approved courses.

(CW) Complete one upper division Writing/Communication intensive course

 SELECT FROM:
 ARCH 4270
 ARTH 4000
 ARTX 3600
 ATMOS3670
 BALLE4815
 BME 4992
 BIOL 3670

 CH EN3700,4905
 CHEM 3670
 CHIN 4610
 CLCS 3600,3610
 CMP 4260
 COMM 3030,3700,

 COMM 4270,4590,4610,4650,5775
 CSD 5400
 CVEEN3100
 DANC 4571
 EAS 3510

 ECE 3030,3031
 ECON 5470
 ECS 4111
 ED PS3565,5005,5315,5321
 ENGL 5620,5650

 FCS 3420,5250,5370
 FILM 3340,4350,4820,4850
 FRNCH4600
 GEO 3670,4500

 GEOG 3270,3400,5270,5400
 GNDR 3100
 H EDU3150,4210,5300
 HIST 4990
 HNKLY3910

 HONOR3200,3210,3850,3855,3860
 LEAP 3701
 LING 3510,5170
 MATH 3010
 HE EN3400

 MG EN5090,5120
 MGT 3810,3815,5810
 MSE 5090
 MUSC 4010
 NURS 4150,4605

 PCTH 5112
 PHL 3350,3370,3380,4010
 PHYS 3670
 POLS 3910,5810
 PRT 5610

 PSY 3010
 RUSS 4710,4720
 SCI 4965
 SOC 3111,3568
 SW 4444
 THEA 4630

 WRTG 3010,3011,3012,3014,3015,3016,3019,3020,3420,3510,3830,4010,4030,4060,4200,
 WRTG 4830,4905
 WRTG 4830,4905
 WRTG 4830,4905

</tabl

9. Below your "General Education" and "Bachelor's Degree" requirements are your "Major Requirements". This section of the audit will list what has been completed and what still needs to be completed for your major requirements.

|    | FALL SEMESTER                                                                                                    |                                                                                                    |  |
|----|----------------------------------------------------------------------------------------------------|----------------------------------------------------------------------------------------------------|--|
| Ξ. | 13.00 HOURS EARNED                                                                                                    | 6 COURSES TAKEN                                                                                                    |  |
|    | FA18         THEA 1220           FA18         THEA 1713           FA18         THEA 1714           FA18         THEA 2011           FA18         THEA 2011           FA18         THEA 2652           FA18         THEA 3650           NEEDS:         1           SELECT FROM:         THEA 1160           SPRING SEMESTER COMPLETED | 3.0     A     1st-Year Acting ATP/MTP       3.0     A     Script Analysis       3.0     B     Music Theory I for MTP       1.0     A     >R       Private Voice for MTP I     Private Voice for MTP I       1.0     A     >R       Performance Workshop     2.0     A                     |  |
|    | 13.00 HOURS EARNED<br>SP19 THEA 1170<br>SP19 THEA 1715<br>SP19 THEA 2011<br>SP19 THEA 2653<br>SP19 THEA 2653<br>SP19 THEA 3030<br>SP19 THEA 3651                                                                                                    | 7     COURSES TAKEN       1.0     A     Production Run Crew II       3.0     A     Music Theory II       1.0     A     >R       Private Voice for MTP I       1.0     A     Performance Workshop       3.0     A     Voice and Text for MTP       2.0     A     >R     MTR Mid Core Dance |  |

- 10. Lastly, below your major requirements are your test and transfer credit summaries. At the very bottom is a summary of all courses taken at the University.
- SUMMARY OF ALL AP, CLEP, SPECIAL CREDIT AND PLACEMENT SCORES

AP, IB, CLEP & SPECIAL CREDIT

PLACEMENT SCORES

SUMMARY OF TRANSFER CREDIT

EARNED: 3.00 HOURS CONCURRENT ENROLLMENT TRANSFER COURSES 3.00 HOURS EARNED

SUMMARY OF COURSES TAKEN AT THE UNIVERSITY OF UTAH

ALL UNDERGRADUATE U OF U COURSES 102.00 HOURS EARNED

• If any test or transfer credit does not appear on your audit, you can check the status with Admissions or the sending institutions. You can also email the CFA Advising Team at advisor@finearts.utah.edu.